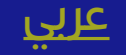

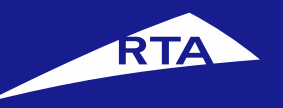

# Issue Vehicle Ownership Certificate

# **User Manual**

# April 2018

Copyright © 2018 Roads and Transport Authority, All Rights Reserved.

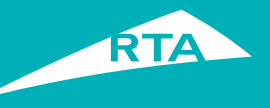

# **1-Overview**

This user guide shows you how to apply for a vehicle ownership certificate that states the details of the vehicle and the owner name or a vehicles ownership certificate that states the number of vehicles registered at the traffic file of the customer.

### **Getting Started**

To issue this certificate, you will go through two main processes. The first process is logging into your account and going to the service. In the second process, you will go through a three-step procedure to issue Vehicle Ownership Certificate.

### **First Process – Logging into the Service**

Log into your account with your username and password, and go to the Licensing services. In "My Vehicles" section, click the **More Actions** button and select **Vehicles Ownership Certificate**.

### Second Process – Applying for Vehicle Ownership Certificate

After accepting the Terms & Conditions, you may select the language and add the required details to proceed to the service.

The 1<sup>st</sup> step is to select the addressed department. The 2<sup>nd</sup> step is to select the Delivery Method (Delivery, Pickup, Kiosk)

The 3<sup>rd</sup> step is to select payment method, and pay. The receipt displays.

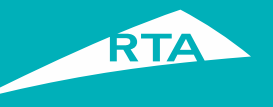

# Requirements to issue Vehicle Ownership Certificate

To issue the Vehicle Ownership Certificate, you must have the following:

• Settle all the traffic fines on the selected vehicle(s).

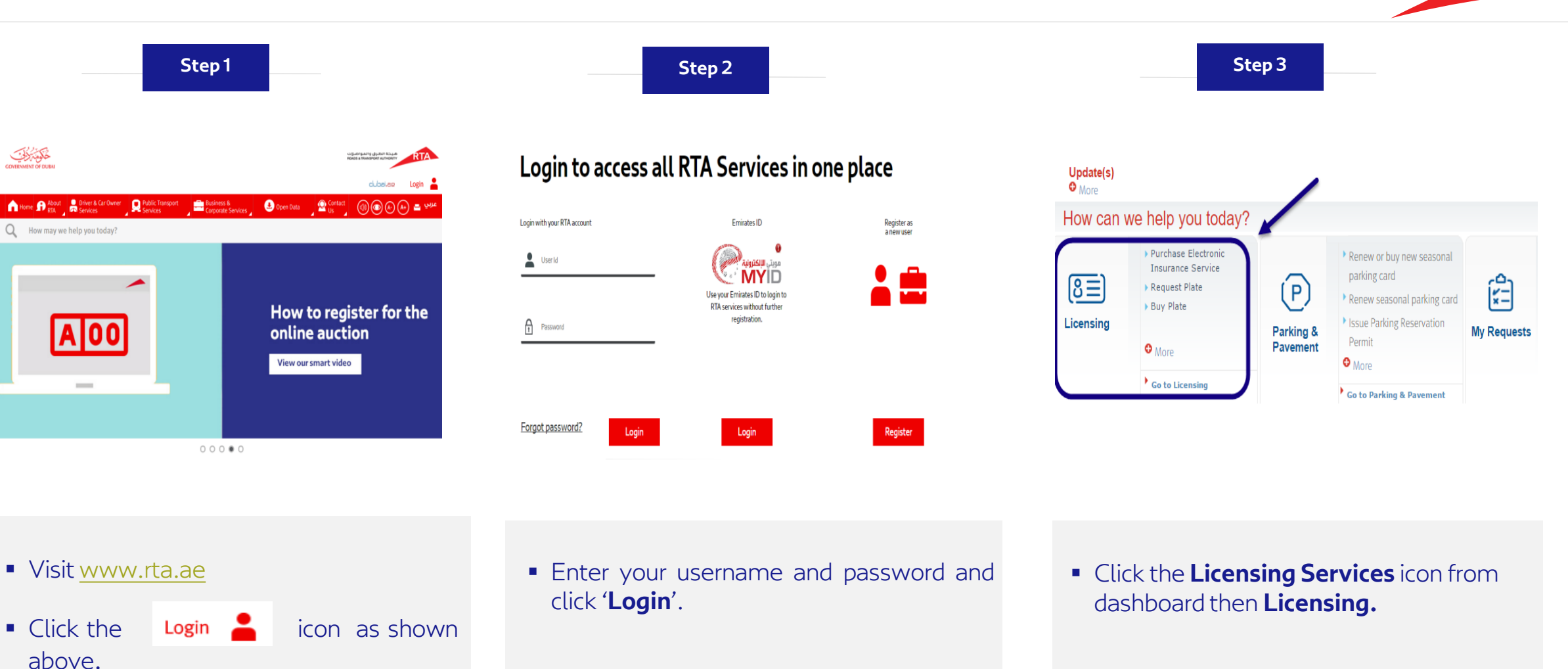

6

**O** M

° A = 594 °

O More

My Vehicles

My Plates 0

Request for special plate

Issue New Trade Plate Permit

Purchase Electronic Insurance Service New

Removing Dubai Brand from Vehicle Plate

Issue Special Certificates New

Return Back From Tourism New

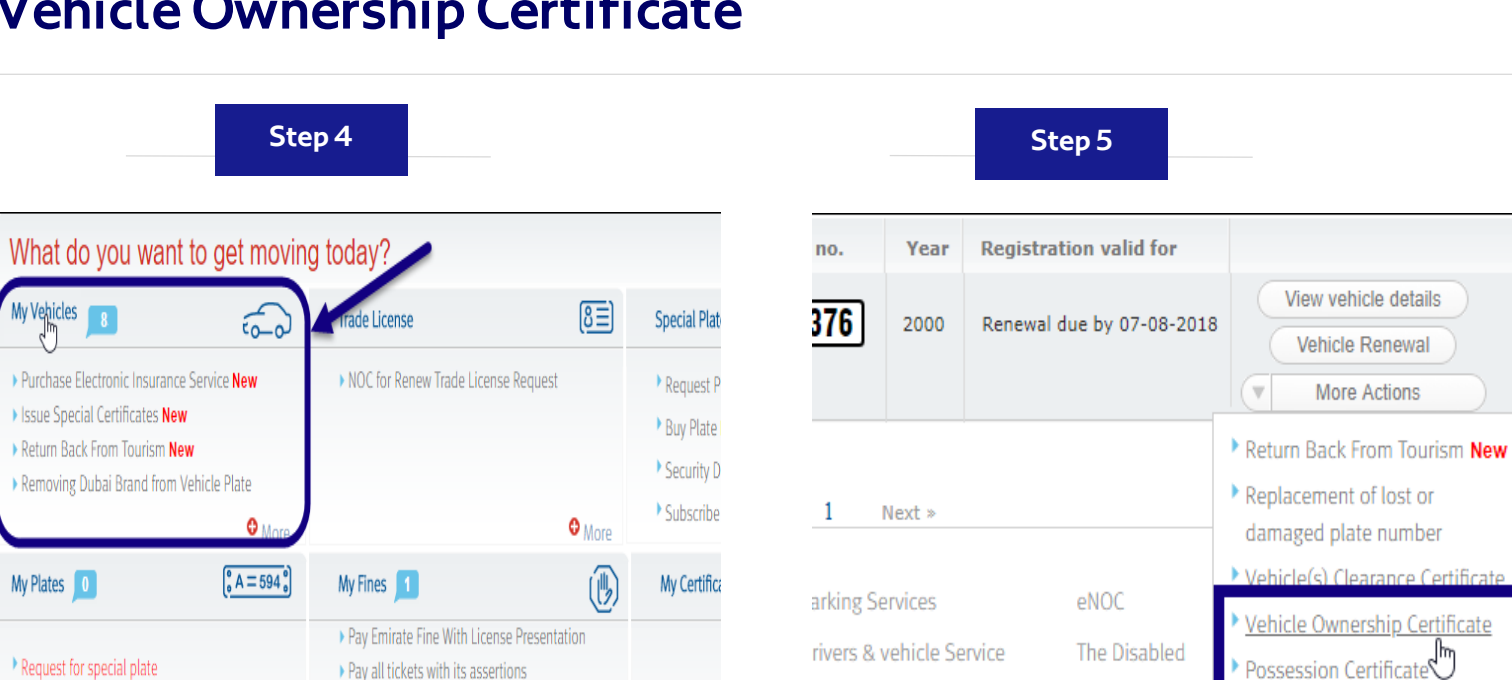

OL Fare

uick Services

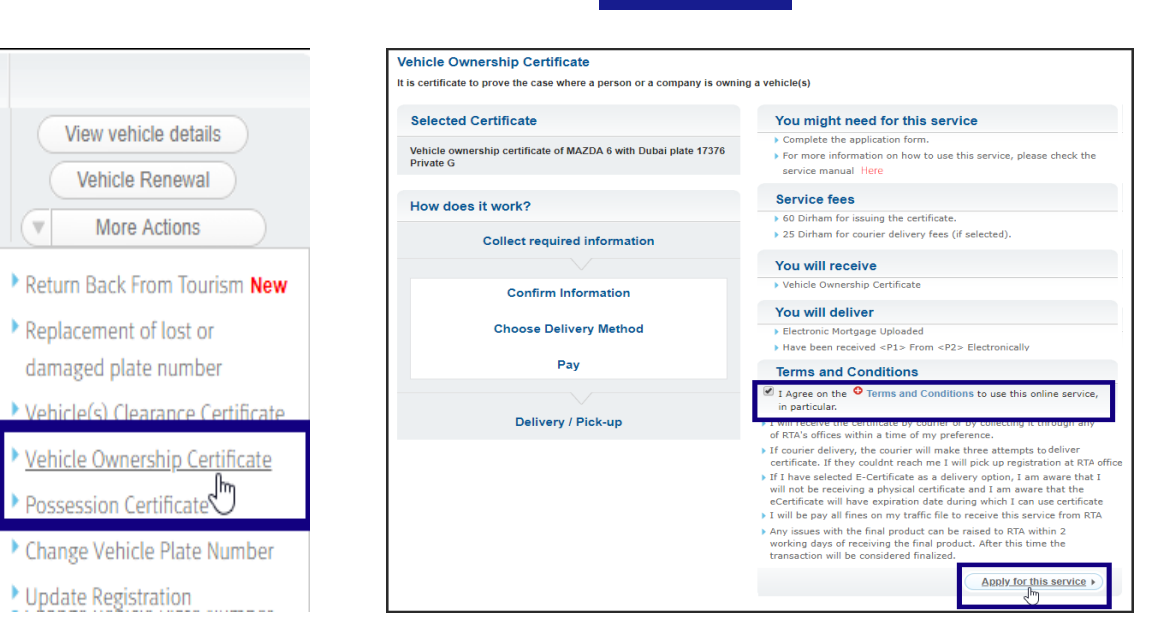

Step 6

 Click "My Vehicles" section to open its list.

Pay Instead of Booking Fine

More

• Go to the required vehicle, and click the More Actions menu.

Media Center

Customer Cente > Update Registration

Select Vehicle **Ownership** Certificate link.

- In the main page, select the I Terms aaree the & on Conditions to use this Online Service check box.
- Click the **Apply for the Service** button.

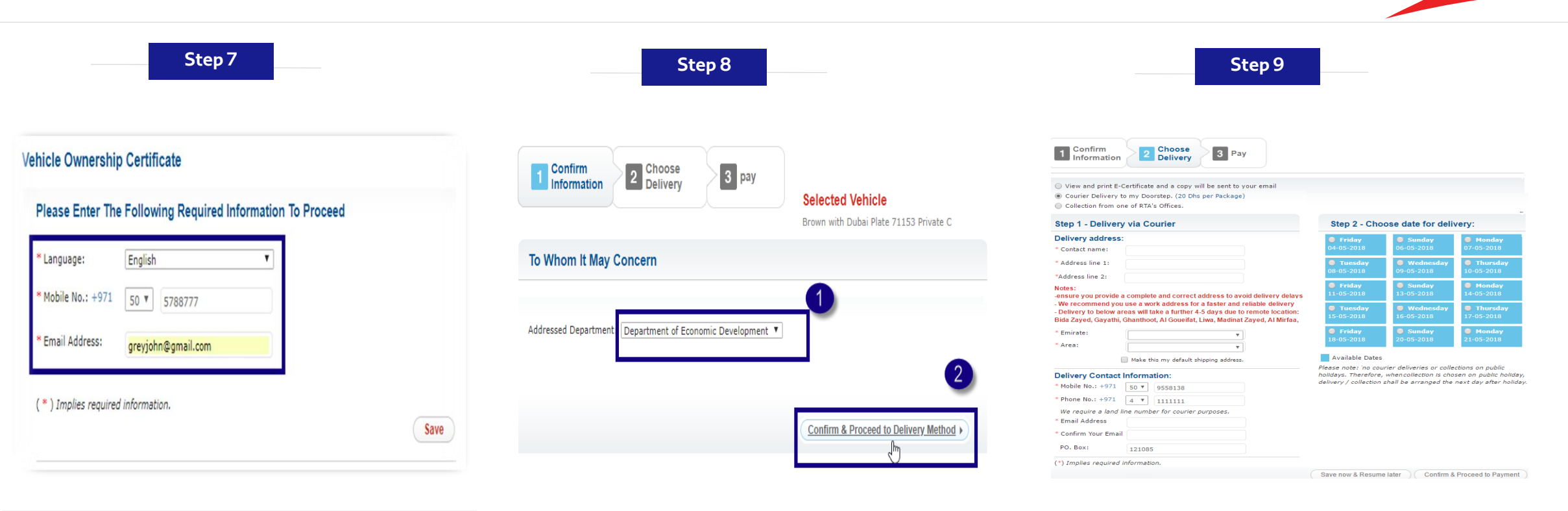

- Select the display language for the page.
- Type your mobile number.
- Enter your E-mail address, and then click
   Save.
- The **Confirm Information** page displays.
- Select the Addressed Department to which you want to create the certificate.
- Click the Confirm & Proceed to Delivery Method button.
- The system verifies the details, and then displays the **Choose Delivery** step. Select:
  - E-Certificate
  - Courier Delivery to your door
  - Collection from RTA Office

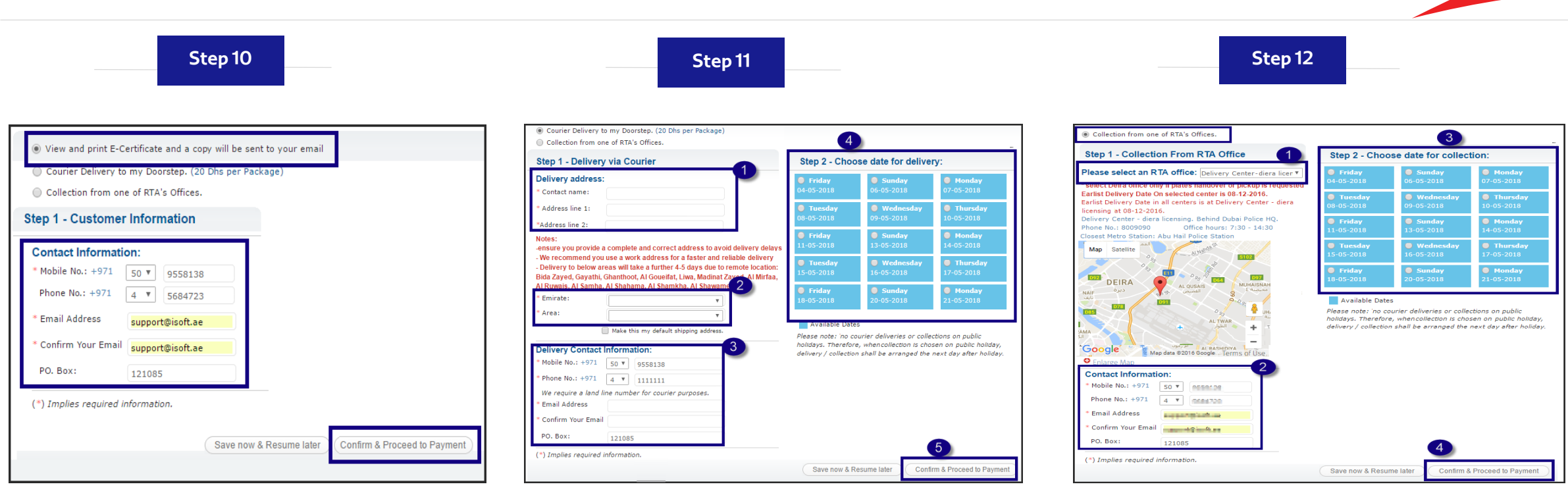

- If you select **E-Certificate**:
  - Fill **Contact Information** details.
  - Click the Confirm & Proceed to Payment button.
- If you select Courier Delivery:
  - Fill the Delivery Address details.
  - Select Emirates and Area.
  - Enter your **Delivery Contact Information** details.
  - Select Delivery Date.
  - Click the Confirm & Proceed to Payment button.

- If you select Collection from RTA office:
- Select RTA office.
- Enter Contact Information details.
- Select Collection Date.
- Click the Confirm & Proceed to Payment button.

| Step                                                                                         | o13                                                  | Step 14                                                                                                    |                                             | Step 15                                                                                      |         |   |
|----------------------------------------------------------------------------------------------|------------------------------------------------------|----------------------------------------------------------------------------------------------------|---------------------------------------------|----------------------------------------------------------------------------------------------|---------|---|
| 1 Confirm 2 Choose<br>Delivery                                                               | 3 Pay                                                | Thank you for using RTA's eServices.                                                                                                    | Payment Details                             |                                                                                              |         |   |
| Request no.                                                                                  | it the request                                       | The transaction was naid successfully<br>Transaction number: 60853340<br>Like us on Facebook and Follow RTA on Twitter for all the latest News & Events | 1. Vehicle Ownership<br>Certificate         | Vehicle Ownership Certificate<br>06-05-2018 8:46                                             |         |   |
| Vehicle Ownership Certificate<br>Vehicles Ownership certificate                              |                                                      | Your request has been submitted and a link will be emailed to you shortly                                                                               | 2. Fines payment for<br>Dubai Police        | Receipt No.: 183000664700<br>Personal Data for testing purpose                               |         |   |
| On 09-06-2016     Al-Doha st across D93 Airport     Free Zone Second Floor Al Quoz     Dubai |                                                      | Please find below the details of your request                                                                                                    | 3. Fines payment for<br>RTA (Parking Fines) | Traffic File No. 12346687<br>Payment Method: Credit Card<br>- Vehicles Ownership certificate |         |   |
| Fees                                                                                         |                                                      | A confirmation has been sent to your email.                                                                                                    |                                             | <ul> <li>Ownership certificate fees</li> </ul>                                               | 100 AED |   |
| Ownership certificate fees                                                                   | 50 AED                                               | You can check the status of your request in your profile under My Requests.                                                                             |                                             | KNOWLEDGE\INNOVATION FEE                                                                     | 20 AED  |   |
| Delivery Fee                                                                                 | 20 AED                                               | Request Reference: 60853340                                                                                                    |                                             | Total Amount                                                                                 | 120 AED |   |
| KNOWLEDGE\INNOVATION FEE                                                                     | 20 AED                                               |                                                                                                    |                                             |                                                                                              |         |   |
| Total service fees                                                                           | 90 AED                                               | You can view and print your E-Certificate in your profile under My Certificates.                                                                        | (                                           | Print Print All                                                                              |         |   |
| Total Amount                                                                                 | 90 AED<br>& Resume later) More Payment Details Pay > | View Request Details         View & Print Receipts         View E-Certificate         Return to Dashboard >                                             |                                             |                                                                                              |         | × |

 In the Pay step, review the fees and click Pay.

*Note:* The fees vary according to selected Delivery Method. The above figure is for Delivery via Courier

• The Payment process starts.

- When payment succeeds, a message displays that the transaction was sent successfully, with a transaction number.
- Click the View & Print Receipts button to view the request details.
- The receipt displays all transaction details and fees.
- You can print the receipt by clicking the Print button.

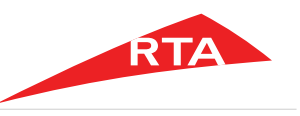

Step 16

|                                                         | 1220                                                                                                    | 6                                                                                      |                                                                              |                                 |                                               |     |           |                                              |                                                                |                                                               |                                                         |                                                               |
|---------------------------------------------------------|----------------------------------------------------------------------------------------------------|----------------------------------------------------------------------------------------|------------------------------------------------------------------------------|---------------------------------|-----------------------------------------------|-----|-----------|----------------------------------------------|----------------------------------------------------------------|---------------------------------------------------------------|---------------------------------------------------------|---------------------------------------------------------------|
| -                                                       | ماوم تربي                                                                                                    | -                                                                                      |                                                                              |                                 |                                               |     |           | ROA                                          | DS & TRANSPO                                                   | ALLIA ILALA                                                   | -                                                       | RTA                                                           |
| GG                                                      | VERNMENT OF DUB                                                                                                    | M                                                                                      |                                                                              |                                 |                                               |     |           |                                              |                                                                | -                                                             |                                                         |                                                               |
| Veh                                                     | icle Onwers                                                                                                    | hip Certif                                                                             | icate - E                                                                    | certifica                       | ate                                           | T   |           |                                              | مهادة الكترون                                                  | رکپات - ش                                                     | امتلاك م                                                | شهادة                                                         |
| Certific                                                | ate Reference Nu                                                                                                    | mber :                                                                                 | 52384767                                                                     |                                 |                                               |     |           |                                              |                                                                | 6238476                                                       | 17: š.sl.                                               | رقم مرجع الشه                                                 |
| Time                                                    |                                                                                                    |                                                                                        | - 10:17                                                                      | 4420/20                         |                                               |     |           |                                              |                                                                | 10:1 من                                                       | 7 :                                                     | الوقت الد                                                     |
| Georgi                                                  | ate Date                                                                                                    |                                                                                        | 06/05/2018                                                                   | 1435/20                         |                                               |     |           |                                              |                                                                | 2018/05/0                                                     | C .                                                     | المريح الهجري                                                 |
| Traffic                                                 | Eile Number                                                                                                    |                                                                                        | 12346687                                                                     |                                 |                                               |     |           |                                              |                                                                | 1234668                                                       | 7                                                       | in a second                                                   |
| The Co                                                  | rtificate expire on                                                                                                   |                                                                                        |                                                                              |                                 |                                               |     |           |                                              |                                                                | 1204000                                                       | 534                                                     | تاريخ التهاء ال                                               |
| Higri D                                                 | ato                                                                                                    |                                                                                        | RAMADAN                                                                      | /06/1439                        |                                               |     |           |                                              | . 1/                                                           | 143/رمضان                                                     | 9 :                                                     | التاريخ الهجرى                                                |
| Georgi                                                  | an Date                                                                                                    |                                                                                        | 21/05/2018                                                                   |                                 |                                               |     |           |                                              |                                                                | 2018/05/2                                                     | 1 :                                                     | الموافق                                                       |
| The                                                     | artificate la add                                                                                                    |                                                                                        |                                                                              |                                 |                                               |     |           |                                              |                                                                |                                                               | وجهة ل:                                                 | هذه الشهادة م                                                 |
| The C                                                   | ertificate is addi                                                                                                    | ressed to:                                                                             | 2                                                                            |                                 |                                               |     |           |                                              | Al Meydan                                                      | Free Zone                                                     |                                                         |                                                               |
| -                                                       | A                                                                                                    | I Meydan Free                                                                          | Zone                                                                         |                                 |                                               |     |           |                                              | نها مسجلة لدينا                                                | مركبات المدونة بيقة                                           | ترخيص بان ال                                            | تشهد مزمسة ا                                                  |
| The Lie                                                 | censing Agency cer                                                                                                    | tifies that the v                                                                      | vehicle below in                                                             | s the propert                   | ty of                                         |     |           |                                              | ,                                                              |                                                               | فصيه للاغتبار                                           | بأسم بياتات ش                                                 |
| name i                                                  | Personal Data for te                                                                                                  | sting purpose                                                                          | 51104819528                                                                  |                                 |                                               |     |           |                                              |                                                                |                                                               | ذكور أعلاه                                              | تحت رقم ملف اله                                               |
| Under ti                                                | ne above mentioned                                                                                                    | I Traffic File No                                                                      | Imber                                                                        |                                 |                                               | 1.7 |           |                                              |                                                                |                                                               | -                                                       | Lord Lab                                                      |
| ype                                                     | Light<br>Bus                                                                                                    | Vehicle                                                                                | Light<br>Vehicle                                                             | Motor<br>Cycle                  | Trailer                                       |     | المقطورات | باص<br>خليف                                  | مر کلیة<br>تقیلة                                               | مر کیڈ<br>حقیقة                                               | دراجة<br>نارية                                          | واع المركبات                                                  |
| Count                                                   | 0                                                                                                    | 0                                                                                      | 1                                                                            | 0                               | 0                                             |     | 0         | 0                                            | 0                                                              | 1                                                             | 0                                                       | لحد                                                           |
| Туре                                                    | Entertainment<br>Motorcycle                                                                                           | Heavy<br>Mechinical                                                                    | Light<br>Mechnical                                                           | Heavy<br>Bus                    |                                               |     |           | دراجة نارية<br>ترفيهية                       | جهاز ميكانيكي<br>تقيل                                          | جهاز ميکانيکي<br>خليف                                         | باص<br>تقبل                                             | واع العرجيات                                                  |
| Count                                                   | 0                                                                                                    | 0                                                                                      | 0                                                                            | 0                               |                                               |     |           | 0                                            | 0                                                              | 0                                                             | 0                                                       |                                                               |
| с.<br>                                                  | Total Number of R                                                                                                    | egistered Veh                                                                          | icles:                                                                       |                                 | 1                                             |     |           |                                              | 1                                                              | جلة:                                                          | , للمركيات الم                                          | العدد الاجمالي                                                |
|                                                         | Total Number of M                                                                                                    | lortgaged Vehi                                                                         | cles:                                                                        |                                 | 0                                             |     |           |                                              | 0                                                              | ر هونة:                                                       | , للمركبات الم                                          | العدد الاجمالي                                                |
|                                                         | Total Number of                                                                                                    | of Expired Veh                                                                         | icles:                                                                       |                                 | 0                                             |     |           |                                              | 0                                                              | نهية:                                                         | للمركيات الم                                            | العدد الاجمالي                                                |
| Legal                                                   | Disclamier:                                                                                                    |                                                                                        |                                                                              |                                 |                                               |     |           |                                              |                                                                |                                                               | القانونية:                                              | المسؤولية                                                     |
| This ce<br>incur an                                     | rtificate was issued<br>y responsibility aga                                                                          | upon the cust<br>ainst the rights                                                      | omers request<br>of others                                                   | and the age                     | ncy does not                                  |     |           | ة مسزولية                                    | ن تتحمل المؤسسة إر                                             | ی طلب مالکها دون ا                                            | لشهادة يناء عا<br>فير                                   | اصفرت هذه ا<br>تجاه حقوق ال                                   |
| The Lic<br>date of i<br>assume<br>status o<br>certifica | ensing Agency ensi<br>ssuance listed above<br>and responsibility<br>of the traffic file after<br>ate which shall auto | ure the accura<br>ve only and do<br>under this cer<br>r the issuance<br>matically be d | cy of the detail<br>es not<br>tifcate in the ev<br>of the<br>semed invaild I | s in the certi<br>rent of any c | ficate until the<br>hange in the<br>pirv date |     |           | ر الشهادة<br>4 في هال<br>1 تلقانيا قبل تاريخ | هادة هتى موعد اعدا<br>بة بموجب هذه الشهاد<br>تي ستلتهي صلاحيته | ثمة ودقة بيالك الله<br>لمؤسسة أي مسؤول<br>د اصدار الشهادة وال | ة الترخيص سا<br>فقط ولاتتحمل ا<br>ف المروري به<br>اعلاه | تضمن مؤسس<br>المدون أعلام<br>اي تغير فيالما<br>الإلتهاءالمبين |
| mention                                                 | ed above                                                                                                    |                                                                                        |                                                                              |                                 |                                               |     |           | د التالي                                     | عن طريق زيارة الراب                                            | لتأكد من صلاحيتها                                             | ترونية ويجب                                             | هذه شبهدة الك                                                 |
| This eld                                                | ectronic certifcate m                                                                                                 | nust be validate                                                                       | ed by visiting th                                                            | he link                         |                                               |     | http      | os://tst12c:7                                | 793/trfesry/pu                                                 | blic resource                                                 | s/my-ecert                                              | ificates.do                                                   |
| htt                                                     | ps://tst12c:7793/trfe                                                                                                 | srv/public_res                                                                         | ources/my-ecc                                                                | rtificates.do                   |                                               |     |           | t                                            | h l                                                            | a to be a like                                                |                                                         | 1 11 1                                                        |
| and ente<br>traffic fil<br>The Age                      | er the certificate reference does not assure                                                                          | erence number<br>in the validity of                                                    | in addition to                                                               | the<br>ase of                   |                                               |     | رهتيم     | ر التأكد من صلا<br>ير التأكد من صلا          | مروري للمصول عم<br>متقدام الشهادة من غ                         | مسزولية في هال ال                                             | ر الموسسة بوده<br>ر الموسسة اية                         | والشهادة ولا تتحما                                            |
| using th                                                | e eCertificate witho                                                                                                  | ut validation it                                                                       | , in the c                                                                   |                                 |                                               |     |           | مصلان                                        | التطلب توقيع او ختم                                            | ا الكثرونيا وياتتلي ا                                         | بادة تم اصدار ه                                         | مارْهطة: هذه الشو                                             |
| Note: The                                               | his is the system ge<br>signatures a stamp                                                                            | the issuer                                                                             | nic certificate                                                              | and therefor                    | e does not                                    | -   |           |                                              |                                                                | 524                                                           | . يلغي هذه الش                                          | ای کشط او تغییر                                               |
| Any co                                                  | rrection will render                                                                                                  | this certificate                                                                       | null & void                                                                  |                                 | 晟                                             |     |           |                                              |                                                                |                                                               |                                                         |                                                               |
|                                                         |                                                                                                    |                                                                                        |                                                                              |                                 | 5                                             | 20  |           |                                              |                                                                |                                                               |                                                         |                                                               |
|                                                         |                                                                                                    |                                                                                        |                                                                              |                                 |                                               |     |           |                                              |                                                                |                                                               |                                                         |                                                               |

 If you select the delivery to be *E*-*Certificate*, click the View E-Certificate button.

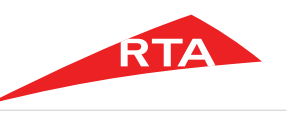

In certain cases, you will not be able to proceed with the service. Below are these cases:

- If you do not have a vehicle defined under your Traffic File number.
- If the vehicle is not registered to the logged owner.

End of user manual.

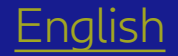

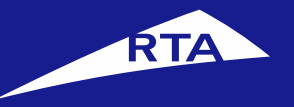

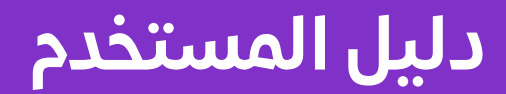

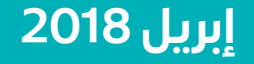

جميع الحقوق محفوظة لهيئة الطرق والمواصلات © 2018

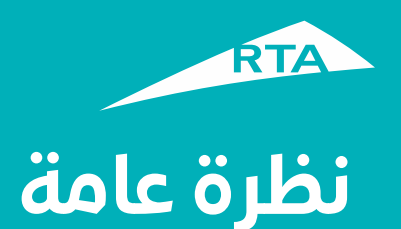

يمكنك من خلال هذه الخدمة طلب إصدار شهادة ملكية مركبة توضح بياناتها واسم مالكها، أو شهادة ملكية مركبات توضح عدد المركبات المسجلة باسم المالك على ملفه المروري.

# بدء الخدمة

لإصدار الشهادة، ستمر بمرحلتين رئيستين. المرحلة الأولى تشمل تسجيل الدخول إلى حسابك والذهاب إلى الخدمة. في المرحلة الثانية، ستتمكن من القيام بإجراء من ثلاث خطوات لإصدار الشهادة.

**المرحلة الأولى: تسجيل الدخول إلى الخدمة** سجل الدخول إلى حسابك باسم المستخدم وكلمة المرور. اذهب إلى قسم **خدمات الترخيص**. من قسم **مركباتي** اختر المركبة التي تريدها، ثم من زر **خدمات إضافية** اختر **شهادة امتلاك مركبة – مركبات**.

**المرحلة الثانية – إصدار شهادة امتلاك مركبة - مركبات** بعد الموافقة على الشروط والأحكام، عليك اختيار لغة العرض وإدخال بعض البيانات المطلوبة لتتمكن من الاستمرار إلى الخدمة. في الخطوة 1 اختر جهة المخاطبة التي ترغب بإصدار الشهادة لها. في الخطوة 2 اختر طريقة الدسليم (الشهادة الإلكترونية، البريد السريع، الاستلام من أحد مراكز الهيئة). في الخطوة 3 اختر طريقة الدفع، وادفع رسوم الخدمة. يظهر الإيصال ورقم مرجع الطلب.

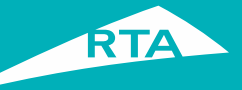

# ما هي المتطلبات لإصدار شهادة امتلاك مركبة / مركبات؟

لتتمكن من القيام بالخدمة، لابد من:

• دفع جميع المخالفات على المركبة (المركبات) المختارة.

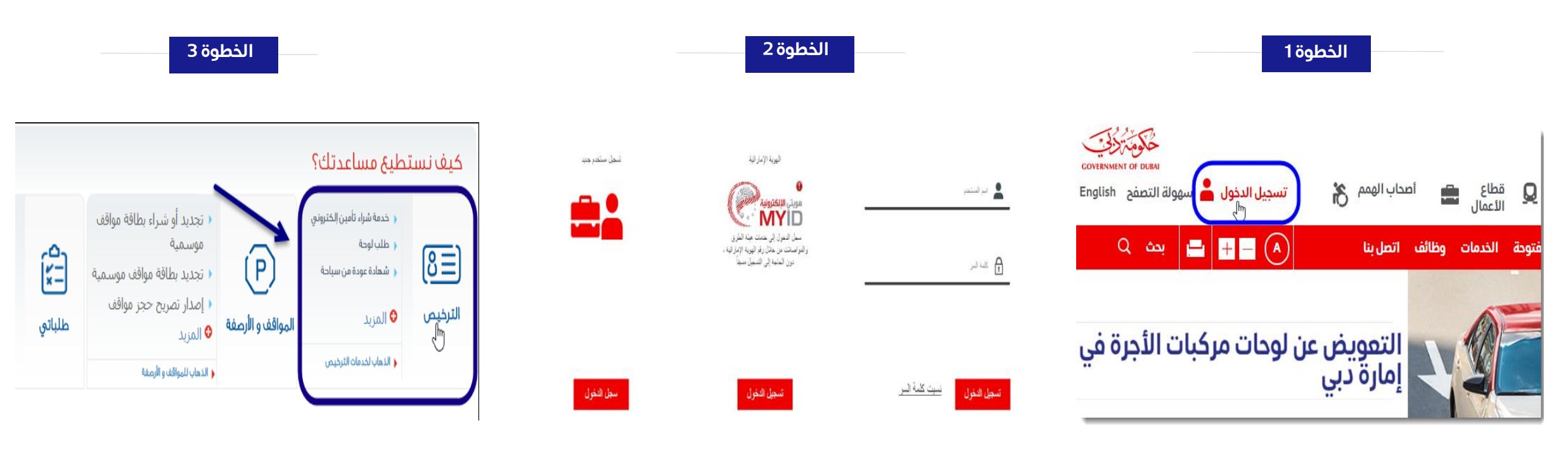

- قم بزیارة موقع الهیئة www.rta.ae
  - انقر على الزر تسجيل الدخول

**RTA** 

- أدخل اسم المستخدم وكلمة المرور وانقر على <u>'تسجيل الدخول'.</u>
- عند تسجيل الدخول سيتم إعادة توجيهك إلى لوحة التحكم الخاصة بحسابك.
  - أنقر أيقونة خدمات الترخيص.

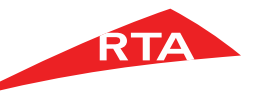

الخطوة 5

| الخطوة 6 |
|----------|
|----------|

|        |              |                                     | نجز اليوم؟   | ماذا تريد أن ت                               |
|--------|--------------|-------------------------------------|--------------|----------------------------------------------|
| خدمار  | <u>(8=</u> ) | رخصتي                               | <i></i>      | مرکباتي 🔟<br>اس                              |
| طل )   |              | د تجدید رخصة                        | ي            | <ul> <li>خدمة شراء تأمين إلكترونج</li> </ul> |
| ۱ شې   |              | مرار تصريح خاص                      |              | 🗼 شهادة عودة من سياحة                        |
| ↓  ▶   |              | نجديد تصريح خاص                     |              | ؋ إصدار شهادة خاصة                           |
| ALL A  |              | 💧 تحویل رخصة                        | ىركبة        | 💊 حذف علامة دبي من لوحة م                    |
| • الإد | ودة          | 🗼 استبدال رخصة القيادة تالفة أو مفق | usall 🗘      |                                              |
|        | 🔁 المزيد     | 🖡 إعادة طباعة تصريح خاص             | ng jawa in   |                                              |
| شهاد   | Ð            | مخالفاتي 🙍                          | (°A = 594 °) | لوحاتي 🧕                                     |
|        |              | دفع غرامات الإمارة                  |              | 🕨 طلب رقم مميز                               |

الخطوة 4

|                                                                               | التسجيل مالح لـ                              | السنة | رقم اللوحة                                      | رقم الشاصي    |   |
|-------------------------------------------------------------------------------|----------------------------------------------|-------|-------------------------------------------------|---------------|---|
| عرض بيانات المركبة<br>تجديد مركبة<br>خدمات إضافية                             | تاريخ استحقاق التجديد ٧٨- ٢٠١٨               | ſ     | G [2013] 17376                                  | JMVGHPrFaqilq | Η |
| < شهادة عودة من سياحة <b>جدر</b><br>< رقم بدل فاقد/ تالف<br>< شهادة براءة ذمة |                                              | t g   | سابق <b>I–I د</b> التلو                         | Ll s          |   |
| ا <u>شهادة امتلاك مركبة - مركبا</u><br>بشهادة حياية مركبة (1                  | المواقف وخدماتها<br>خدمات السائقون مالحيكيات | ŭ     | لاستعلام ودفع المخالفات<br>طاقات المماقف الممسم | 1             | , |
| ا تغيير رقم اللوحة                                                            | تحافق الشاطون والهرجيات                      |       | mParking                                        | f<br>I .      |   |

|                                                                                                    | ى <mark>ادة امتلاك مركبة – مركبات</mark><br>شهادة تلبت حالة الشخص او المنشأة بامتالك مركبة أو مركبات |
|----------------------------------------------------------------------------------------------------|----------------------------------------------------------------------------------------------------|
| ربما تحتاج هذه الخدمة                                                                                                    | لشهادة المختارة                                                                                      |
| <ul> <li>تعينة الطلب.</li> <li>لهعرفة المزيد عن طريقة استخدام هذه الخدمة، يرجى الضغط هنا</li> </ul>                                                                  | شعادة امتلاك المركية MAZDA 1 المسجلة على اللوحة ١٧٣٧٦ خصوصي G                                        |
| رسوم الخدمة                                                                                                    | كيف تعمل                                                                                             |
| 😱 ۲۰ درهم رسوم إصدار شهادة.                                                                                                    | ••••                                                                                                 |
| 💊 ۲۵ درهم رسوم توصیل (في حالة (ختبار التوصیل).                                                                                                    | اجمئ المعلومات المطلوبة                                                                              |
| سوف تستلم                                                                                                    |                                                                                                    |
| شهادة إمتالك مركبة/مركبات                                                                                                    | تأكيد المعلومات                                                                                      |
| سوف تسلم                                                                                                    |                                                                                                    |
| توريتهم المرابع                                                                                                    | اختبار طريقة الاستلام                                                                                |
| م استام داع، من دPr> من دPr> الكترونيا.<br>م تم إستالم داPr> الكترونيا.                                                                                              | fromt, after the                                                                                     |
| الشروط و القواعد                                                                                                    | ادفع                                                                                                 |
| 🗭 أوافق علي 🔮 الشروط و القواعد لاستخدام، هذه الخدمة الإلكترونية.                                                                                                    |                                                                                                    |
| 🔹 ساستلم السعادة الجديدة بواسطة سركة التوصيل أو من أحد مراكر العينة لأي الوقت الذي                                                                                   |                                                                                                    |
| اختاره اثناء إنجاز المعاملة<br>د. فم حال اختيب شيخة التممير البطيية فالستالم، فإن الشيخة ستقمم بثالث محاطات التحال                                                   | lotten) / lotten)                                                                                    |
| و الذي عان العرف سرف التوقيين عربية الاستان، عن السرف السرف التعني بعدي سعونات تسعين له.<br>يو، وفو، حال فشلت المحاولات سأستلم الملكية من مركز الهيئة الذي سيعين له. |                                                                                                    |
| في حال أننى اخترت التوصيل عن طريق لشهادة الإلكترونية فإنى أقر بمعرفتي بأننى لن                                                                                       |                                                                                                    |
| أستلم الشهادة مطبوعة وإني أقربأن الشهادة سوف تتحتوي على تاريخ صالحية محددة                                                                                           |                                                                                                    |
| التي يمكن من خلاله الاستفادة من الشمادة                                                                                                    |                                                                                                    |
| 🗼 سأدفئ جميئ المخالفات المرورية للحصول على هذه الخدمة من هيئة الطرق والمواصلات                                                                                       |                                                                                                    |
| ابة مالحظات على المنتج النهائي يجب إرساله خاال يومين عمل من تاريخ استالم المعاملة ،                                                                                  |                                                                                                    |
| الله عدا الوف سليد الهالية مناهية.<br>الله عن الوف سليد الهالية مناهية مناهية من                                                                                     |                                                                                                    |

- يعرض النظام الخدمات المتاحة في شاشة الترخيص. ▪ انقر قسم "**مركباتي**".

- من قسم مركبات العميل، اختر المركبة التي تريدها، ثم انقر قائمة خدمات إضافية.
- انقَر رابط شهادة امتلاك مركبة / مركبات.

- في الصفحة الرئيسية، حدد زر اختيار "أوافق على الشروط والقواعد لاستخدام هذه الخدمة الإلكترونية".
  - انقرزر قَدَّم على الخدمة.

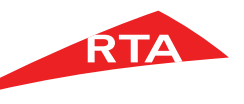

| الخطوة 9                                                                                                    |                                                                                                    | الخطوة 8                                                                      |                                                    | الخطوة 7                                                                                                    |
|----------------------------------------------------------------------------------------------------|----------------------------------------------------------------------------------------------------|-------------------------------------------------------------------------------|----------------------------------------------------|----------------------------------------------------------------------------------------------------|
| طريقة<br>التسليم<br>إنه وسيتم إرسال الشهادة الى بودك الكتوني<br>الى برقة العدل (برناك - عريم الكل شحناة)<br>ماريد الروس الا يوسع                                                                                                    | العبد المبالي المبالي ا | 2 طريقة<br>الإستلام<br>المركبة المطلوبة                                       | ا تأکید<br>المعلومات                               | شهادة امتلاك مركبة – مركبات                                                                                      |
| طريق البرليد النسراي                                                                                                    | حطوه ۱ – الاستيم عن<br>عنوان الاسلامي<br>- اسم ها الالمال<br>- المنوان ا<br>- المنوان المحو<br>- ميري تريين المنوان المحو<br>- التوميل بالمتدام اعراميان المحو<br>- التوميل بالمالية المحو<br>- المارية<br>- المارية                                                                                                    | بني برقم لوحة دبي ۳۵۱۴ خصوصي C<br>ابني برقم لوحة دبي<br>1<br>بة الاقصادية-دبي | الجمة المخاطبة<br>الجمة<br>المخاطبة. دائرة التنميا | الرجاء ادخال المعلومات المطلوبه لاستكمال العملية<br>، اللغة. إنجليزي ▼<br>، رقم الجوالي 50 2536669 ، رقم الجوالي |
| معلله وسيام سيام المرحل السيام من السرحل السيام من السرحل المرحل المرحل المرحل المرحل المرحل المرحل المرحل الم<br>+ 100 عن المرحل المرحل المرحل المرحل المرحل المرحل المرحل المرحل المرحل المرحل المرحل المرحل المرحل المرحل الم<br>المرحل المرحل المرحل المرحل المرحل المرحل المرحل المرحل المرحل المرحل المرحل المرحل المرحل المرحل المرحل المرحل | بيانات التسليم،<br>- راية الدوال ق<br>- راية الدوال ق<br>- تشكرة إلى قرائعة العن الرابي بابان<br>- تشكرة الروم المكتوبني<br>- تأكيد الروم المكتوبني<br>- مندول الديرد،                                                                                                    | 2<br><u>اس طریقة الاست</u>                                                    | حفظ                                                | م ببرید استعرونی: • مطلوبة.<br>( • ) بیانات مطلوبة.                                                              |

- اختر لغة العرض في الصفحة
- أدخل رقم الموبايل الخاص بك
- أدخل البريد الإلكتروني، ثم انقر زر حفظ للمتابعة.
- تظهر صفحة الخطوة الأولى تأكيد المعلومات.
- اختر الجهة المخاطبة التي تريد إصدار الشهادة لها.
- انقر زر طريقة الاستلام للمتابعة إلى الخطوة التالية.
- تظهر خطوة طريقة التسليم. اختر الطريقة التي تناسبك:

اللين
 ٧-٥- ٢Δ
 الميس
 الميس
 الميس
 الميس
 الميس
 الميس
 الميس
 الميس
 الميس

ز في العطلات الرسمية , عند اختيا ، البوم الثالي .

تأكيد ومتابعة الدفع

- 📱 الشهادة الإلكترونية
- التسليم بالبريد السريع
- الاستلاح من أحد مراكز الهيئة

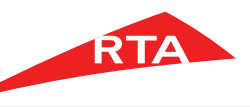

الخطوة 10

| خطوة ا – بيانات العميـل                  | عميـل             |
|------------------------------------------|-------------------|
|                                          |                   |
| بيانات الاتصال:                          |                   |
| ، رقم الجوال: 9558138                    | +9VI v 50 9558138 |
| رقم الهاتف: 2564786                      | +9VI • 4 2564786  |
| ، البريد الالكتروني pport@isoft.ae       | support@isoft.ae  |
| ، تأكيد البريد الالكتروني pport@isoft.ae | support@isoft.ae  |
| صندوق البريد: 121085                     | 121085            |
|                                          |                   |

- إذا اخترت الشهادة الإلكترونية:
  - أدخل بيانات العميل
- انقر زر تأکید ومتابعة الدفع

| 🔘 خدمة التسليم بالبريد ال                                   | لسريع الى بوابة المنزل. (يذ                       | ۲۰ در هم لکل شحنة)                          |                        |                           | 4                        |
|-------------------------------------------------------------|---------------------------------------------------|---------------------------------------------|------------------------|---------------------------|--------------------------|
| 🔵 الإستالم من أحد مراكز ال                                  | لهيئة                                             | -                                           |                        |                           |                          |
| خطوة ا – التسليم ۽                                          | عن طريق البريد ال                                 | 1 હા                                        | خطوة ۲ – حد            | د تاريخ الإستلام ،        |                          |
| عنوان التسليم؛                                              |                                                   |                                             | 🔵 الجمعة               | 💿 الحد                    | 🔘 الانين                 |
| <ul> <li>اسم جهة الاتصال.</li> </ul>                        |                                                   |                                             | -E0-F-IA               | AI-7-0-F-IA               | ۰V−-o-Γ-IA               |
| ء العنوان ا:                                                |                                                   |                                             |                        | 🔘 الأربعاء                | 🔘 الخميس                 |
| «العنوان ۲:                                                 |                                                   |                                             | AI-7-0-FA              | Al-7-0P.                  | I0−Γ·IA                  |
| ملاحظات:                                                    |                                                   |                                             | الجمعة                 | و الد                     | الالين                   |
| – پرجی ترویدت بانعتوان ال                                   | تصحيح والواضح لتغادي ا                            | حير في توصيل السحتة                         | II0-1 4IA              | F0-1-4A                   | 1c0-1 4A                 |
| – نقترح بإستخدام عنوان ال                                   | العمل لضمان وسرعة الت                             | يل                                          | - ILLIUs               | 🔘 الأربعاء                | 🔵 الخميس                 |
| – التوصيل للمناطق اادناه :<br>بدع زايد ، غيائه ،، غنتوت ، ا | ه سیستغرق من ٤ الی ٥<br>الغویفات ، لیوا ، مدینة i | اكثر: لبعد المنطقة .<br>المرفأ الرويس ، الس | 100-F-IA               | ∏o-[î-lA                  | IV0-F-IA                 |
| الامارة                                                     |                                                   | 2                                           | 🔘 الجمعة               | 🔵 الحد                    | 🔘 الالين                 |
|                                                             |                                                   | ·                                           | IV0-L-IV               | ۲۰۰۱–۲۰۰۷                 | ſIo-ſ-IX                 |
| المنطقة:                                                    |                                                   | Ψ                                           | التوابية المتاحة       |                           |                          |
| )                                                           | 📄 اجعل هذا هو عنوان الت                           | الفتراضي بالنسرة الم.                       | يرجى المالحظة ، لن يتم | التوصيل أو الاستاله، من ا | ركز في العطالت الرسمية , |
| بانات التسليم:                                              |                                                   | 2                                           | عطلة رسمية سيتم التر   | وصيل / الاستالم من المر   | في اليوم التالي          |
| رقم الجوال:                                                 | 0559129                                           | +91/ 50                                     |                        |                           |                          |
| i otte II e                                                 | 5330130                                           | (9V                                         |                        |                           |                          |
| -                                                           | 1111111                                           | • • 4                                       |                        |                           |                          |
| نتاج إلى رقم الهاتف من أجل ب<br>                            | بيانات الناقل.                                    |                                             |                        |                           |                          |
| البريد الالكتروني                                           |                                                   |                                             |                        |                           |                          |
| تأكيد البريد الالكتروني                                     |                                                   |                                             |                        |                           |                          |
| بندوق البريد:                                               |                                                   |                                             |                        |                           |                          |
| ) بيانات مطلوبة.                                            |                                                   |                                             |                        |                           | 5                        |
|                                                             |                                                   |                                             |                        |                           |                          |

الخطوة 11

لإستالم من أحد مراكز الهيئة خطوة ۲ – حدد تاريخ التسليم، خطوة ١ – الإستلام من أحد مراكز الهيئة رجاء إختيار مكتب الهيئة مركز تسليم - مؤسسة الترخيص ) الأحد ۲۰۰۰-۲۰ DEIRA رجى المالحظة ، لن يتم التوصيل أو الاستالم من المرخز في العطالت ال ية رسمية سيتم التوصيل / الاستالم من المرخز في اليوم التالي Enlarge Map يانات الاتصال: رقم الجوال: م الهاتف، ليريد الالخت وق البريد بانات مطلوبة حفظ الآن واستئناف في وقت الحق

الخطوة 12

- إذا اخترت الاستلام بالبريد السريع:
  - أدخل بيانات عنوان التسليم
    - اختر الإمارة والمنطقة
    - أدخل بيانات التسليم
    - حدد تاريخ الاستلام
  - انقر زر تأکید ومتابعة الدفع.

- إذا اخترت الاستلام من أحد مراكز الهيئة:
  - اختر مکتب الهیئة
  - أدخل بيانات الاتصال
  - حدد تاريخ التسليم
  - انقر زر تأکید ومتابعة الدفع.

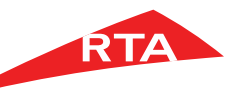

| _                   | الخطوة 15                                                                         |                                                          | الخطوة 14                                                                                                    | لخطوة 13                            | •                                                  |
|---------------------|-----------------------------------------------------------------------------------|----------------------------------------------------------|----------------------------------------------------------------------------------------------------|-------------------------------------|----------------------------------------------------|
|                     |                                                                                   | تفاصيل الدفع                                             | شكرا لاستخدامكم خدمات هيئة الطرق و المواصلات                                                                                                    | ادفع                                | 1 تأكيد 2 طريقة<br>الإستلام                        |
|                     | بيانات الدفع<br>شـهادة امتلاك مركبة - مركبات<br>8:46 2018-05-06                   | ۲. سعاده امتداد مردیه<br>- مرکبات<br>2. دفع مخالفات شیطه | لقد ترجب عميية التقديم بتجاح<br>رقم المعاملة:     ، ٦،٨٥٣٣٤<br>يمكنكم متابعة حساب هيئة الطرق والمواصلات على فيسبوك وتويتر لمعرفة آخر الأحدات والأخبار |                                     | رقم الطلب ٥٦-١٧٢٨                                  |
|                     | رقم الايصال: 183000664700<br>بيانا من قوم م الاقترار فقطلا                        | ديني<br>د دفع مخالفات هيئة                               | 😭 أعجبني 😭 مشاركة 💘 ترك تابع Barta_Dubai العجبني 📢 تابع                                                                                               |                                     | القيمة                                             |
|                     | بيانات سعيميه للاحتيار فلندر<br>رقم الملف المروري 12346687                        | الطرق (مخالفات<br>المواقف)                               | تم اجراء الطلب ينجاح, سيتم ارسال الرابط الى بريدك الالكتروني                                                                                          | ۰۰۰ درهم<br>۲۰ درهم                 | رسوم إصدار شعادة امتالك<br>درهم المعرفة / الابتكار |
| درهم 100            | طریقه اللاقع: بطنه از بلغان<br>شهادة امتلاك مركبات -<br>( رسوم إصدار شهادة امتلاك |                                                          | تجد ادناه بيانات طلبك<br>« ستصلك رسالة التأكيد على بريدك الاكتروني                                                                                    | ۱۲۰ درهم                            | مجموع رسوم الخدمة                                  |
| درهم 20<br>درهم 120 | <ul> <li>درهم المعرفة / الابتكار</li> <li>المجموع الكلي</li> </ul>                |                                                          | يمكنك متابعة حالة المعاملة في صفحة طلبا تدي<br>رقم مرجع الطلب، ٤٣٣٤،                                                                                  | ۲۰ درهم                             | المجموع الكلبي                                     |
|                     | طباعة الكل                                                                        | ×                                                        | يمكنك عرض و طباعة الشعادات الاكترونية في ملغك الشخصي في صفحة شهادا تمي<br>عرض تفاصيل الطلب (عرض و طباعة اليصال) (عرض الشعادة) (عرض الشعادة)           | حفظ و تابعُ لاحقاً) (تفاصيل الدفعُ) |                                                    |

 انقر زر "ادفع" لبدء عملية الدفع.
 ملاحظة: تختلف الرسوم المدفوعة حسب طريقة الاستلام. في الصورة الظاهرة هي رسوم الاستلام من خلال أحد مراكز الهيئة.

تبدأ عملية الدفع.

- تظهر رسالة نجاح عملية التقديم، بالإضافة إلى رقم مرجع الطلب.
- انقر زر عرض وطباعة الإيصال لعرض تفاصيل الطلب.

- بعد اختیار طریقة التسلیم و مراجعة رسوم الخدمة أنقر على زر 'ادفع'.
- يظهر إيصال المعاملة الذي يعرض كل تفاصيل المعاملة والرسوم.
- يمكنكُ طباعة الإيصال بالنفر على زر طباعة.

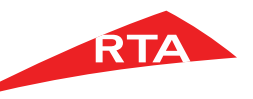

### الخطوة 16

| GOVERNMENT OF DUBAI                                                                                                    |                                                                                     |                                                                              |                                              |                             |                                                                                                    | ROAL                                                               | ED E ITRANSPO                                                                      | RT AUTHORITY                                                                        | -                                                                                              | RTA                                                                                                    |
|----------------------------------------------------------------------------------------------------|-------------------------------------------------------------------------------------|------------------------------------------------------------------------------|----------------------------------------------|-----------------------------|----------------------------------------------------------------------------------------------------|--------------------------------------------------------------------|------------------------------------------------------------------------------------|-------------------------------------------------------------------------------------|------------------------------------------------------------------------------------------------|----------------------------------------------------------------------------------------------------|
| Vehicle Onwershi                                                                                                    | p Certifi                                                                           | cate - E                                                                     | certifica                                    | te                          | ī.                                                                                                    | بة                                                                 | مهادة الكترون                                                                      | ركبات - ش                                                                           | امتلاك م                                                                                       | شهادة                                                                                                    |
| Certificate Reference Numl<br>Fime<br>Aligri Date<br>Beorgian Date<br>Fraffic File Number<br>Fhe Certificate expire on<br>Higri Date<br>Beorgian Date                                                                                                    | ber : 6<br>: 0<br>: 8<br>: 0<br>: 1<br>: R<br>: 2                                   | 2384767<br>= 10:17<br>HA'BAN<br>6/05/2018<br>2346687<br>LAMADAN<br>1/05/2018 | /1439/20<br>/06/1439                         |                             |                                                                                                    |                                                                    | • 5/                                                                               | 6238476 ص<br>10:1 ص<br>2018/05/0<br>1234668<br>1234668<br>143/ر مضان<br>2018/05/2   | بادة : 7<br>7:<br>6:<br>تم : 7<br>7: تمهدة<br>9: .<br>1:                                       | رقم مرجع الشو<br>الوقت<br>التاريخ الهجري<br>ملف مروري را<br>تاريخ التهاء ال<br>التاريخ الهجري<br>الموافق<br>هذه الشعادة م |
| The Certificate is addres<br>Al N<br>The Licensing Agency certifi<br>name Personal Data for testi                                                                                                    | ssed to:<br>Meydan Free :<br>les that the vi<br>ing purposes                        | Zone<br>ehicle below i<br>1104819528                                         | is the propert                               | y of                        |                                                                                                    |                                                                    | Al Meydan<br>بها مسجلة لدينا<br>ر                                                  | Free Zone<br>مرکبات المدونة بياته<br>المطار ۲۰۱۹ م                                  | ترخيص بان ال<br>غصية للاغتيار<br>طكور أعلاه                                                    | تشهد مؤسسة (<br>بأسم بياتات ش<br>تحت رقم ملف ال                                                                           |
| ype Light<br>Bus                                                                                                    | Heavy<br>Vehicle                                                                    | Light<br>Vehicle                                                             | Motor<br>Cycle                               | Trailer                     | المقطورات                                                                                                    | بنص<br>حقيف                                                        | مركبة<br>تقيلة                                                                     | مر کیة<br>حقیقة                                                                     | دراجة<br>تارية                                                                                 | راع المركبات                                                                                                    |
| ount 0                                                                                                    | 0                                                                                   | 1                                                                            | 0                                            | 0                           | 0                                                                                                    | 0                                                                  | 0                                                                                  | 1                                                                                   | 0                                                                                              |                                                                                                    |
| ype Entertainment<br>Motorcycle                                                                                                    | Heavy                                                                               | Light<br>Mechnical                                                           | Heavy<br>Bus                                 |                             |                                                                                                    | دراجة نارية<br>ترفيهية                                             | جهاز ميکانيکي<br>تقيل                                                              | جهاز ميکانيکي<br>خفيف                                                               | باص<br>تقيل                                                                                    | واع المر هيت                                                                                                    |
| ount 0                                                                                                    | 0                                                                                   | 0                                                                            | 0                                            |                             |                                                                                                    | 0                                                                  | 0                                                                                  | 0                                                                                   | 0                                                                                              |                                                                                                    |
| Total Number of Reg<br>Total Number of Mor<br>Total Number of I<br>Legal Disclamier:<br>This certificate was issued up<br>neur any responsibility again<br>The Licensing Agency ensure                                                                              | pon the custo<br>the accurace                                                       | cles:<br>cles:<br>cles:<br>of others<br>of others<br>cy of the detail        | t and the age<br>Is in the certii            | 1<br>0<br>0<br>ncy does not |                                                                                                    | ة مسرولية<br>• الشهادة                                             | 1<br>0<br>ن تتصل البزسسة إر<br>مدلة هتي موجد است                                   | مىجلة:<br>ر هونة:<br>غهية:<br>بي طلب مالفها دون ا                                   | ، للمركبات الم<br>، للمركبات الم<br>، للمركبات الم<br><u>القاتونية:</u><br>غير<br>بة الترخيص س | الحد الاجمالي<br>الحد الاجمالي<br>الحد الاجمالي<br>المسؤولية<br>تجاه حقوق ال<br>تخنين مؤسس                                |
| late of issuance listed above<br>assume and responsibility un<br>status of the traffic file after th<br>certificate which shall automa<br>nentioned above<br>This electronic certifcate mus                                                                         | only and doe<br>nder this certi<br>the issuance<br>atically be de<br>st be validate | if cate in the e<br>of the<br>emed invaild<br>d by visiting t                | vent of any cl<br>before its exp<br>the link | nange in the<br>biry date   | htti                                                                                                    | ، فَ فِي حَالَ<br>) تلقانيا قبل تاريخ<br>ط التالي<br>05://tst12c:7 | ية يموجبَ هذه الشهاد<br>تي ستلتهي صلاحيته<br>عن طريق زيارة الراب<br>793/trfesrv/pu | المؤسسة أي مسورام<br>لا أصدار الشهادة وال<br>التأكد من صلاحيتها -<br>blic_resources | فقط ولائتحمل<br>لف المروري ب<br>اعلام<br>ترونية ويجب<br>s/my-ecert                             | المدون أعلاه<br>اي تغير فيالم<br>الالتهاءالميين<br>هذه شهادة الا<br>ificates.do                                           |
| https://tst12c:7793/trfesrv/public_resources/my-ecertificates.do<br>and enter the certificate reference number in addition to the<br>traffic file number to confirm the validity of the certificate<br>The Agency dees not assume any responsibility in the case of |                                                                                     |                                                                              |                                              |                             | والمثل رقم مرجع الشهادة بلإنشاقة التى رقم تشلف المروري للتعمول على ذلكية مناتمية<br>الشهادة ولا تتحل أمدرسسه أبية سنوركية أن مثل استقدام الشهدة من غير اللك من مستحيقها<br>ماحطة-هذ الشمادة لد اسيدار ها الكار وليا ويلذلي الانتظار توقيه أو غلم مصدر |                                                                    |                                                                                    |                                                                                     |                                                                                                |                                                                                                    |
|                                                                                                    |                                                                                     |                                                                              |                                              |                             | 1                                                                                                    |                                                                    |                                                                                    | 54.                                                                                 |                                                                                                | at a barre of                                                                                                    |

 إذا اخترت الاستلام كشهادة إلكترونية، انقر زر عرض الشهادة.

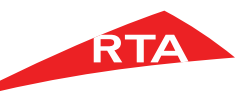

في بعض الحالات، لا يمكنك استكمال الخدمة. فيما يلي هذه الحالات:

- إذا كنت لا تملك مركبة معرَّفة على ملفك المروري.
- إذا لم تكن المركبة مسجلة للمستخدم الذي سجل الدخول.

انتهى دليل المستخدم.